# How to Register and Access the CITI RCR Training Program for George Mason University

### NEW USERS (for previous CITI users, see page 8)

- Go to CITI website <u>www.citiprogram.org</u>
- Click on Register under Create an Account.

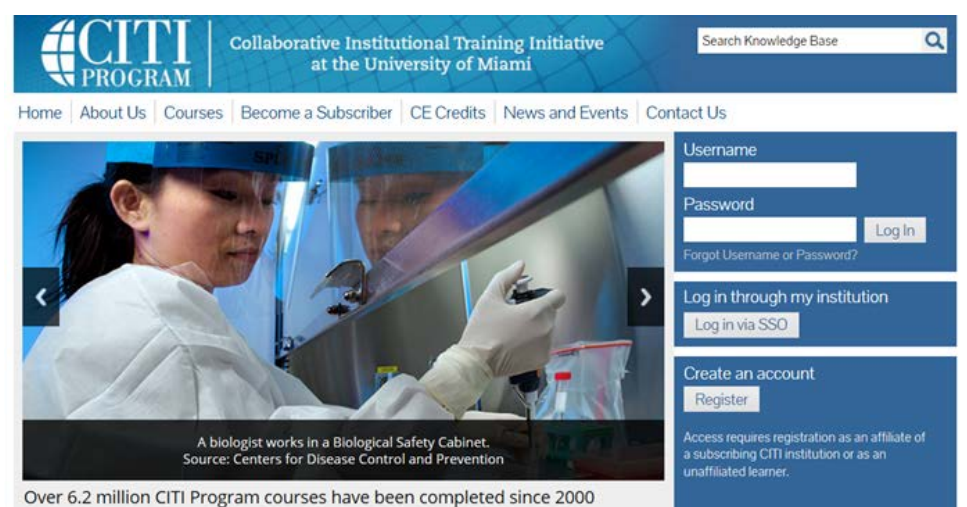

#### Step 1: Select an Institution

- Enter George Mason University in the Search for Organization box
- Click Continue to Step 2

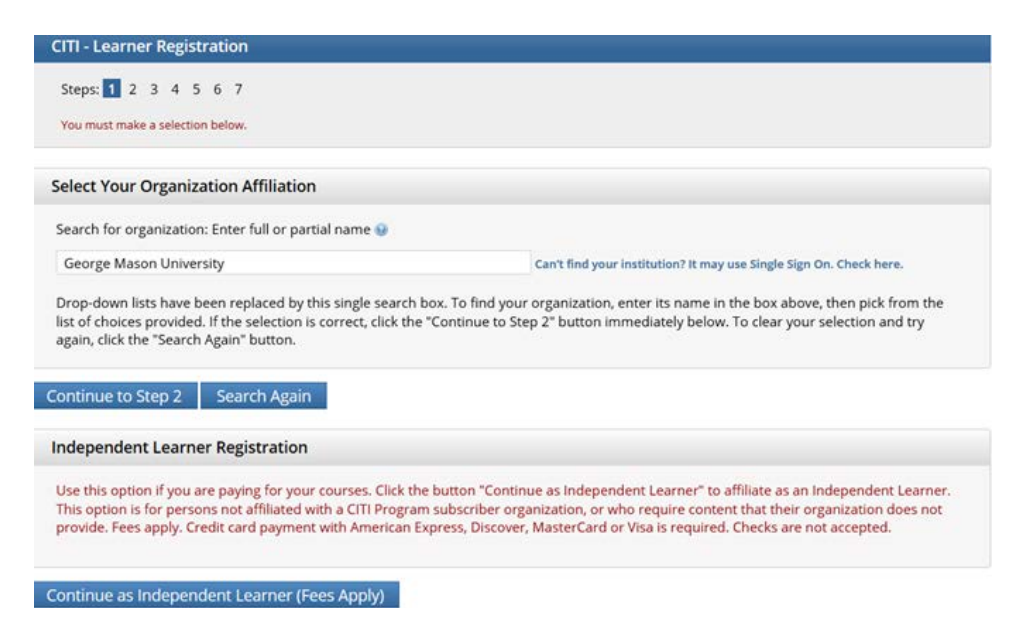

#### **Step 2: Personal Information**

- Enter First and Last Name and Email Address
- Click continue to Step 3

| Personal Information                                             |                                                                                                    |                               |
|------------------------------------------------------------------|----------------------------------------------------------------------------------------------------|-------------------------------|
| * indicates a required field.                                    |                                                                                                    |                               |
| * First Name                                                     | * Last Name                                                                                                    |                               |
| * Email Address                                                  | * Verify email address                                                                                                    |                               |
| We urge you to provide a secon<br>you forget your username or pa | d email address, if you have one, in case messages are blocked or you lose the abili<br>sssword, you can recover that information using either email address. | ty to access the first one. I |
| Sacondanı amail addrace                                          | Verify secondary email address                                                                                                    |                               |

#### Step 3: Create your Username and Password

- Username should be at least 4 characters (not case sensitive)
- Password should consist of 8 to 50 characters (case sensitive)
- Select a Security Question from the dropdown list and answer
- Click continue to Step 4

| CITI - Learner Registration -                                                                                                    | eorge Mason University                                                                                                    |
|----------------------------------------------------------------------------------------------------|----------------------------------------------------------------------------------------------------|
| Steps: 1 2 3 4 5 6 7                                                                                                    |                                                                                                    |
| Create your Username and F                                                                                                    | assword                                                                                                    |
| * indicates a required field.                                                                                                    |                                                                                                    |
| Your username should consist of<br>created, your username will be p                                                                                                    | 4 to 50 characters. Your username is not case sensitive; "A12B34CD" is the same as "a12b34cd". Once<br>rt of the completion report.                        |
| * User Name                                                                                                    |                                                                                                    |
| Your password should consist of                                                                                                    | to 50 characters. Your password I5 case sensitive; "A12B34CD" is not the same as "a12b34cd".                                                               |
| * Password                                                                                                    | * Verify Password                                                                                                    |
| Please choose a security question<br>to provide this answer to the se<br>* Security Question                                                                                                    | and provide an answer that you will remember. NOTE: If you forget your login information, you will have<br>urity question in order to access your account. |
| What's your pet's name?                                                                                                    |                                                                                                    |
| What's your pet's name?<br>What's your mother's maiden has<br>What was your high school mark<br>What color was your first car?<br>In what city were you born?<br>What was the name of the street<br>Who was your first employer?<br>In what city did your mother and<br>Ce What was the last name of your 1 | e?<br>t?<br>iou grew up on?<br>ither meet?<br>ither meet?                                                                                                  |

### Step 4: Gender, Ethnicity and Race

- Select your Gender, Ethnicity and Race
- Click Continue to Step 5

| CITI - Learner Registration - George Mason U                                                       | Jniversity         |
|----------------------------------------------------------------------------------------------------|--------------------|
| Steps: 1 2 3 4 5 6 7                                                                               |                    |
| Gender, Ethnicity and Race                                                                         |                    |
| Why does CITI Program ask about your gender, race<br>Why does CITI Program use these categories? 😡 | e and ethnicity? 🤒 |
| * Indicates a required field.                                                                      |                    |
| * I identify my Gender as:                                                                         |                    |
| © Female                                                                                           |                    |
| © Male                                                                                             |                    |
| Transgender or Other                                                                               |                    |
| Prefer not to answer                                                                               |                    |
| * I identify my Ethnicity as:                                                                      |                    |
| Hispanic or Latino                                                                                 |                    |
| Not Hispanic or Latino                                                                             |                    |
| Prefer not to answer                                                                               |                    |
| * I identify my Race as: (you may select mor                                                       | e than one)        |
| American Indian or Alaska Native 😨                                                                 |                    |
| 🔲 Black or African American 😦                                                                      |                    |
| 🖾 Asian 😌                                                                                          |                    |
| Native Hawaiian or Other Pacific Islander 😔                                                        |                    |
| 🔲 White 😏                                                                                          |                    |
| Prefer not to answer                                                                               |                    |

Continue to Step 5

### Step 5: Continuing Education Unit Courses

- **NOT** required by GMU
- **Research Survey** Yes or No Required
- Click Continue to Step 6

| Steps: 1 2 3 4 5 6 7                                                                                                    |                                                                                                    |
|----------------------------------------------------------------------------------------------------|----------------------------------------------------------------------------------------------------|
| bunes a required field.                                                                                                    |                                                                                                    |
| Are you interested in the o<br>courses?                                                                                                    | ption of receiving Continuing Education Unit (CEU) credit for completed CITI Program                                                                                                    |
| CITI is pleased to offer CE credits<br>training requirements.                                                                                              | and units for purchase to learners qualifying for CE eligibility while concurrently meeting their institutions                                                                                                    |
| CE credits/units for physicians, pr<br>certification are available for mos                                                                                 | ychologists, nurses, social workers and other professions allowed to use AMA PRA Category 1 credits for re-<br>t CITI courses - please see "Course List" link under the "CE Credits" tab on login page for details.               |
| Please register your interest for<br>at bottom of page. Please read to                                                                                     | CE credits below by checking the "YES" or "NO" dots, and, when applicable, types of credits you wish to ear<br>its entered for each option carefully.                                                                             |
| Yes<br>At the start of your course, you<br>and ACKNOWLEDGE accreditation<br>credits available for your course<br>C Yes                                     | will be prompted to click on a "CE Information" page link located at the top of your grade book and to VIEW<br>on and credit designation statements. Hairning objectives, faculty disclosures, types, number and costs of -<br>s. |
| No<br>The CE functionality will not be<br>start your course. You can chan<br>the top of your grad book page<br>© No                                        | activated for your course. Credits and units will therefore not be available to you for purchase after you<br>ge your preference to "YES" before such time however by clicking on the "CE Credit Status" tab located at           |
| f you picked "YES", please cl                                                                                                    | weck below the one type of credit you would like to earn                                                                                                    |
| MDs. DOs. PAs - AMA PRA Categ<br>Nurses - ANCC CNE<br>Other Participants - Certificates<br>Psychologists - APA Credits<br>Social Workers - Florida Board e | ory 1 Credits TM<br>of Participation<br>f Clinical Social Work, Marriage & Family Therapy and Mental Health Counseling                                                                                                    |
| Can CITI Program contact y                                                                                                    | ou at a later date regarding participation in research surveys? 👳                                                                                                    |
| C Yes<br>C No<br>C Not sure. Ask me later                                                                                                    |                                                                                                    |

Step 6: Information Requested by George Mason University

- Required fields: Institutional email address, Gender, Highest Degree, Department, Role in Research, and Office Phone
- Click Continue to Step 7

| Gape: 1 2 3 4 5 🚺 7              |                                                  |
|----------------------------------|--------------------------------------------------|
| Please provide the following     | information requested by George Mason University |
| • industries a responsed field.  |                                                  |
| Language Preference              |                                                  |
| • Institutional email address    |                                                  |
| * Gender                         |                                                  |
| * Highest degree                 |                                                  |
| Employee Number                  |                                                  |
| * Department                     |                                                  |
| • What is your role in research? |                                                  |
| Address Field 1                  |                                                  |
| Address Field 2                  |                                                  |
| Address Field 3                  |                                                  |
| cay                              |                                                  |
| State                            |                                                  |
| Zip/Postal Code                  |                                                  |
| Country                          |                                                  |
| Office Phone                     |                                                  |
| None Phone                       |                                                  |

Continue to Step 7

#### Step 7: Choose Research Activity to View Available Courses

- Select "I am interested in the Responsible Conduct of Research Courses"
- Click Next

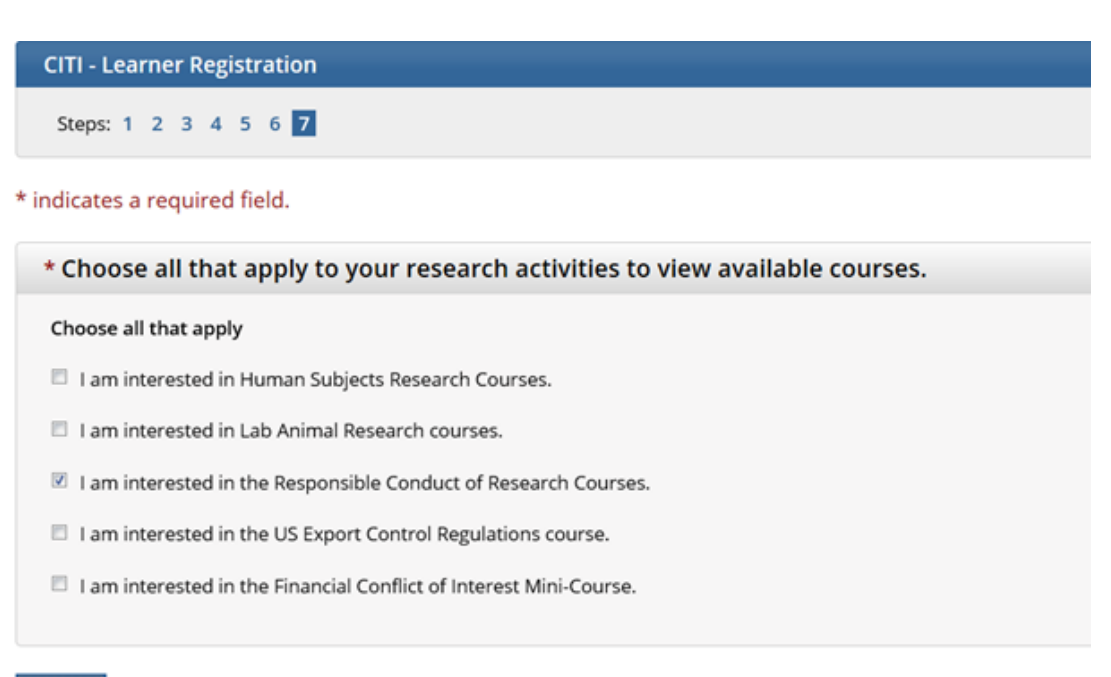

Next

#### **Step 7 Continued**

- Select the RCR course that is specific to your discipline
- Click Next

**CITI - Learner Registration** 

Steps: 1 2 3 4 5 6 7

\* indicates a required field.

\* To take Responsible Conduct of Research (RCR) Course, please make your selection below.

#### Choose one answer

- Biomedical Responsible Conduct of Research Course
- Social and Behavioral Responsible Conduct of Research Course
- Physical Science Responsible Conduct of Research Course
- Humanities Responsible Conduct of Research Course

#### To Complete Mason Registration Click on Finalize Registration

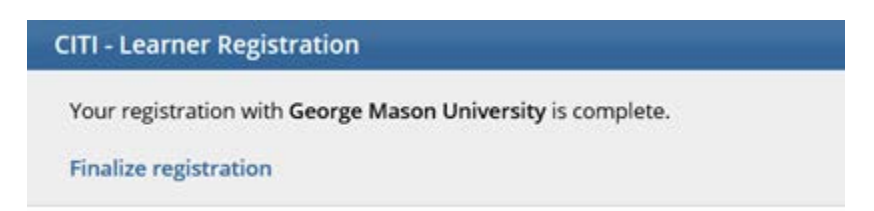

#### To Begin the RCR Course

Once you have completed the preceding steps you are logged in and registered. At this point, you may begin the course.

- Select Main Menu
- Click George Mason University Courses

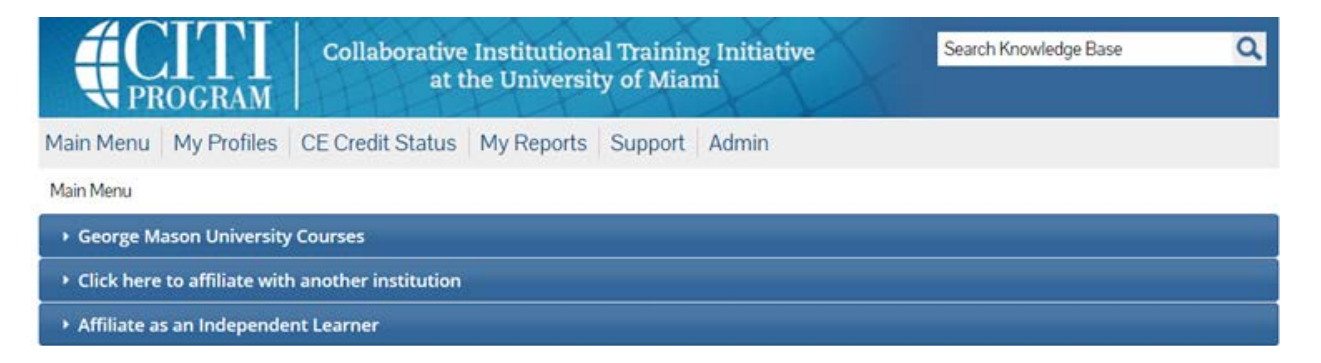

#### • Select your registered course to begin the training

| Collaborative Institutional Training Initiative<br>at the University of Miami |             | Search Knowledge Base | ۵        |
|-------------------------------------------------------------------------------|-------------|-----------------------|----------|
| Aain Menu My Profiles CE Credit Status My Reports Support Admin               |             |                       |          |
| Main Menu                                                                     |             |                       |          |
| ▼ George Mason University Courses                                             |             |                       |          |
| 😧 Course                                                                      | 😣 Status    | Completion Report     | 😥 Survey |
| Social and Behavioral Responsible Conduct of Research Course 1.               | Not Started | Not Earned            |          |
| My Learner Tools for George Mason University                                  |             |                       |          |
| Add a Course or Update Learner Groups                                         |             |                       |          |
| View Previously Completed Coursework                                          |             |                       |          |
| Update Institution Profile                                                    |             |                       |          |
| View Instructions page                                                        |             |                       |          |
| Remove Affiliation                                                            |             |                       |          |
|                                                                               |             |                       |          |
| Click here to affiliate with another institution                              |             |                       |          |
|                                                                               |             |                       |          |

### PREVIOUS USERS (for new CITI users, see page 1)

#### Go to <u>www.citiprogram.org</u>

Login using your previously created username and password

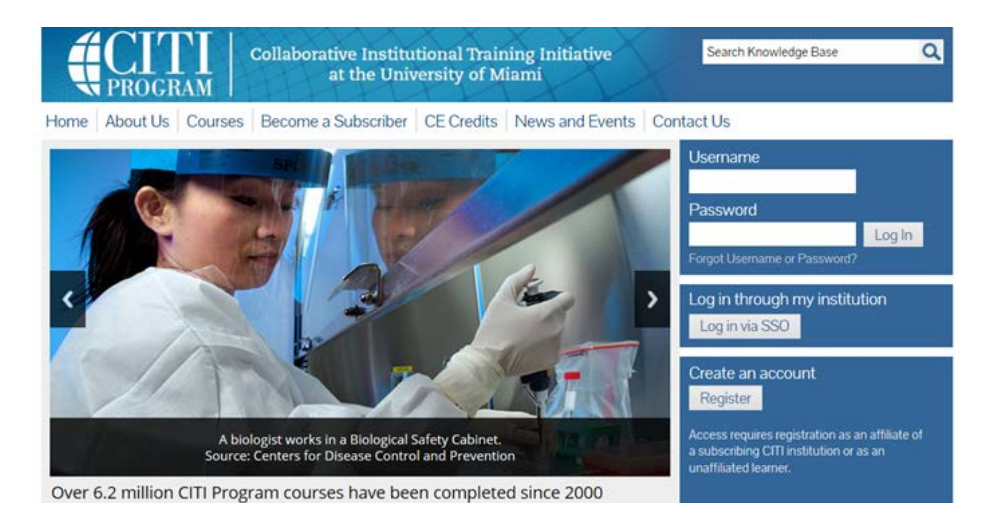

#### On the CITI Main Menu page,

- Click on George Mason University Courses
- Select Add a Course or Update Learner Groups

| Collaborative Institutional Training Initiat the University of Miami                                                                                                    | iative      | Search Knowledge Base | ٩        |
|----------------------------------------------------------------------------------------------------|-------------|-----------------------|----------|
| Main Menu My Profiles CE Credit Status My Reports Support Adm                                                                                                    | in          |                       |          |
| Main Menu                                                                                                    |             |                       |          |
| ★ George Mason University Courses                                                                                                    |             |                       |          |
| Ourse                                                                                                    | 😔 Status    | Completion Report     | 😥 Survey |
| Social and Behavioral Responsible Conduct of Research Course 1.                                                                                                    | Not Started | Not Earned            |          |
| My Learner Tools for George Mason University<br>Add a Course or Update Learner Groups<br>View Previously Completed Coursework<br>Update Institution Profile<br>View Instructions page<br>Remove Affiliation |             |                       |          |
| Click here to affiliate with another institution                                                                                                    |             |                       |          |

#### On the Select Curriculum – George Mason University page

- Select "I am interested in the **Responsible Conduct of Research** courses
- Click Next

| Collaborative Institutional Training Initiative<br>at the University of Miami                                                                                                    | Search Knowledge Base | Q |
|----------------------------------------------------------------------------------------------------|-----------------------|---|
| Main Menu My Profiles CE Credit Status My Reports Support Admin                                                                                                    |                       |   |
| Main Menu > Add Course/Update Learner Groups                                                                                                    |                       |   |
| Select Curriculum - George Mason University                                                                                                    |                       |   |
| * indicates a required field.                                                                                                    |                       |   |
| <ul> <li>* Choose all that apply to your research activities to view available courses.</li> <li>Choose all that apply</li> <li>I am interested in Human Subjects Research Courses.</li> <li>I am interested in Lab Animal Research courses.</li> <li>I am interested in the Responsible Conduct of Research Courses.</li> <li>I am interested in the US Export Control Regulations course.</li> </ul> |                       |   |
| I am interested in the Financial Conflict of Interest Mini-Course.                                                                                                    |                       |   |
|                                                                                                    |                       |   |

## Select the RCR course that is specific to your discipline and click Next

| Select Curriculum - George Mason University                                                                    |  |
|----------------------------------------------------------------------------------------------------|--|
| * indicates a required field.                                                                                  |  |
|                                                                                                    |  |
| * To take Responsible Conduct of Research (RCR) Course, please make your selection below.<br>Choose one answer |  |
| Biomedical Responsible Conduct of Research Course                                                              |  |
| Social and Behavioral Responsible Conduct of Research Course                                                   |  |
| Physical Science Responsible Conduct of Research Course                                                        |  |
| Humanities Responsible Conduct of Research Course                                                              |  |
|                                                                                                    |  |

#### Next

Next

Once you have completed the preceding steps you are logged in and registered for the course. At this point you may begin the RCR course, listed under **George Mason University Courses**.

If you have any questions, please contact Debbie Hill at <u>dhill17@gmu.edu</u>

Updated 26-JUN-2014